# お名前.comでドメインを取得する方法

# お名前.comでドメインを取得したことがある方は こちらのマニュアルでドメインを取得してください。

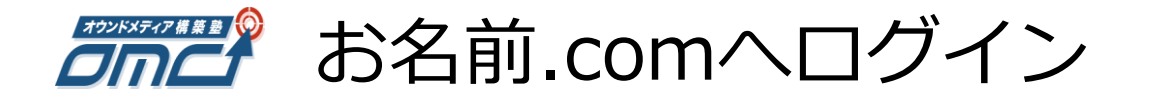

## https://www.onamae.com/navi/domain.html

| <u>ドメイン取るなら お名前.com</u> → ログインページ → ドメインNavi |                                                       |
|----------------------------------------------|-------------------------------------------------------|
| ·JPドメインバックオーダー 12/31<br>期限切れ.jpドメインをいち早く再取得! | 期限切れを迎える.com/.netドメイン、<br>お名前.comが他の人に取得される前に再取得します!! |
| este.jp   r 会員ID、パスワードを入                     | カしてログインします。                                           |

ドメインNavi ログイン

| お名前ID(会員ID)                                        |                   |
|----------------------------------------------------|-------------------|
| パスワード                                              |                   |
| ログイン 🕥                                             |                   |
| ・お名前IDを忘れた方は <u>こちら</u><br>・パスワードを忘れた方は <u>こちら</u> | ・その他サービスのNaviはごちら |

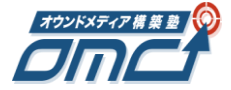

「ドメイン設定」をクリック

| ドメイン取るなら GALE IS CON<br>お名前、COM UP 10010<br>http://www.onamae.com ドメイン                     | 'Navi                                                           | こんに<br>● ドメインNavi操作が                       | ちは、:さん【6877932】 <u>ログアウト</u><br>ゴイド 🛛 🖓 FAQ 🛛 🔏 サーバーNaviへ |
|--------------------------------------------------------------------------------------------|-----------------------------------------------------------------|--------------------------------------------|-----------------------------------------------------------|
| Navi TOP                                                                                   | ドメイン設定                                                          | お名前com会員情報                                 | オナション設定                                                   |
| 新ドメイン     名古屋を表す新ドメイン「nag       キャンペーン     【15周年記念キャンペーン】ド       キャンペーン     【期間限定】サーバー同時申) | ova」一般登録開始!<br><u>メインが今なら99円〜!</u><br>込みなら[.p][.com][net]が[1円]! | 期限切れを迎える<br>お名前.comが他の人に<br><b>バックスオーク</b> | .com/.netドメイン、<br>取得される前に再取得します!!                         |

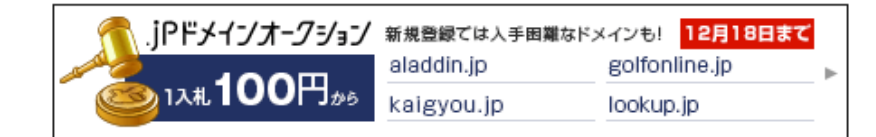

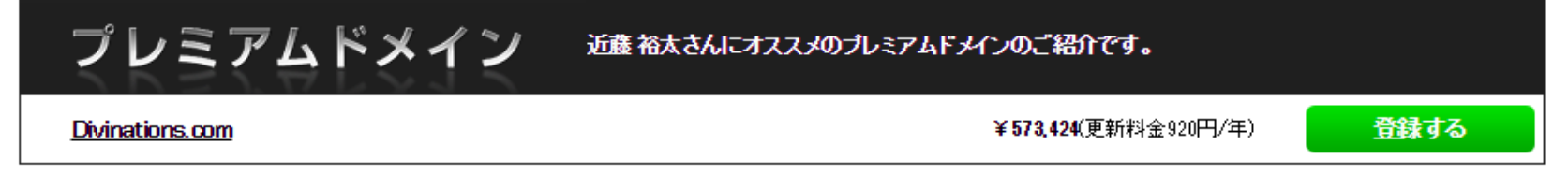

## ○ドメイン一覧

#### 【重要】契約更新について

更新手続きを忘れて失効してしまったドメインが再取得専門業者に取得・流用され、それまでのブランドイメージや信頼が毀損するトラブルが急増しています。 ドメインを一度失効してしまうと、取り戻すことは極めて困難です。今一度その財産価値をご確認のうえ、<mark>契約更新手続き</mark>をお早めにお申込みください。

検索条件入力

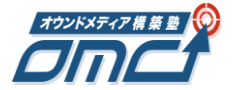

「ドメインの登録」をクリック

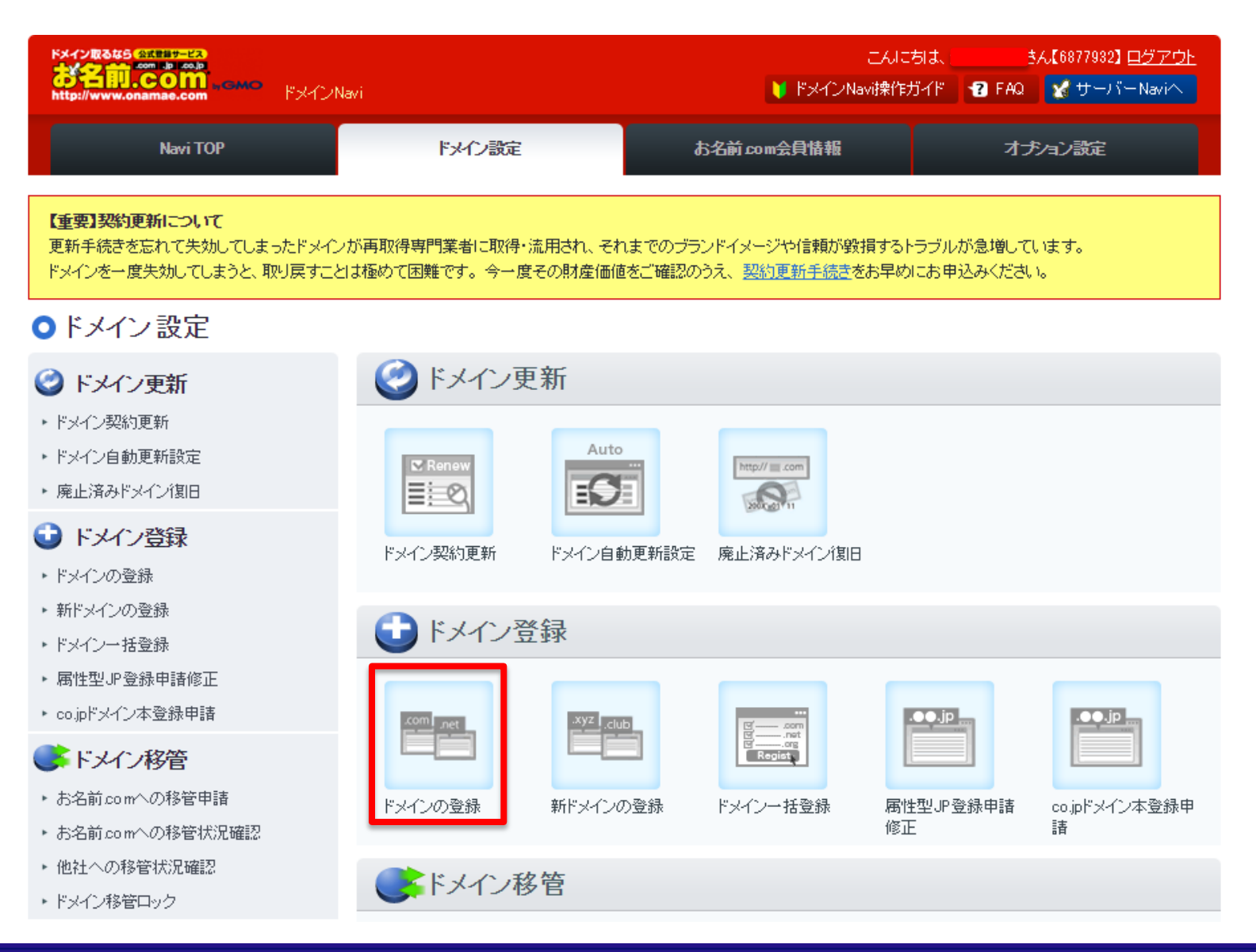

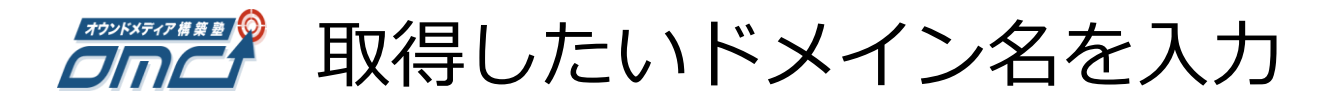

### ●ドメイン 設定

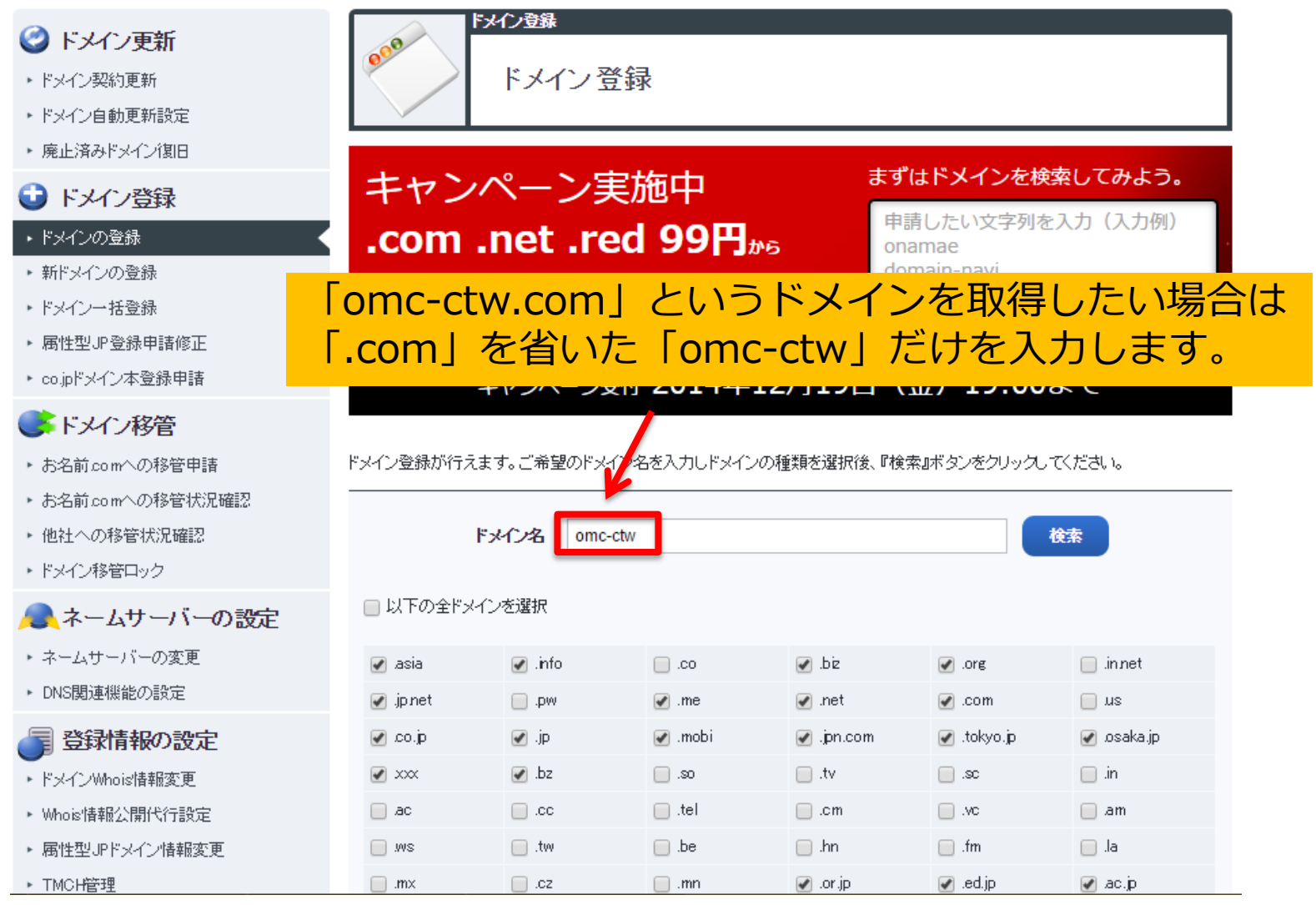

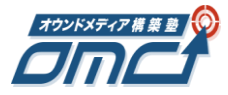

「以下の全ドメインを選択」にチェック

### ○ドメイン 設定

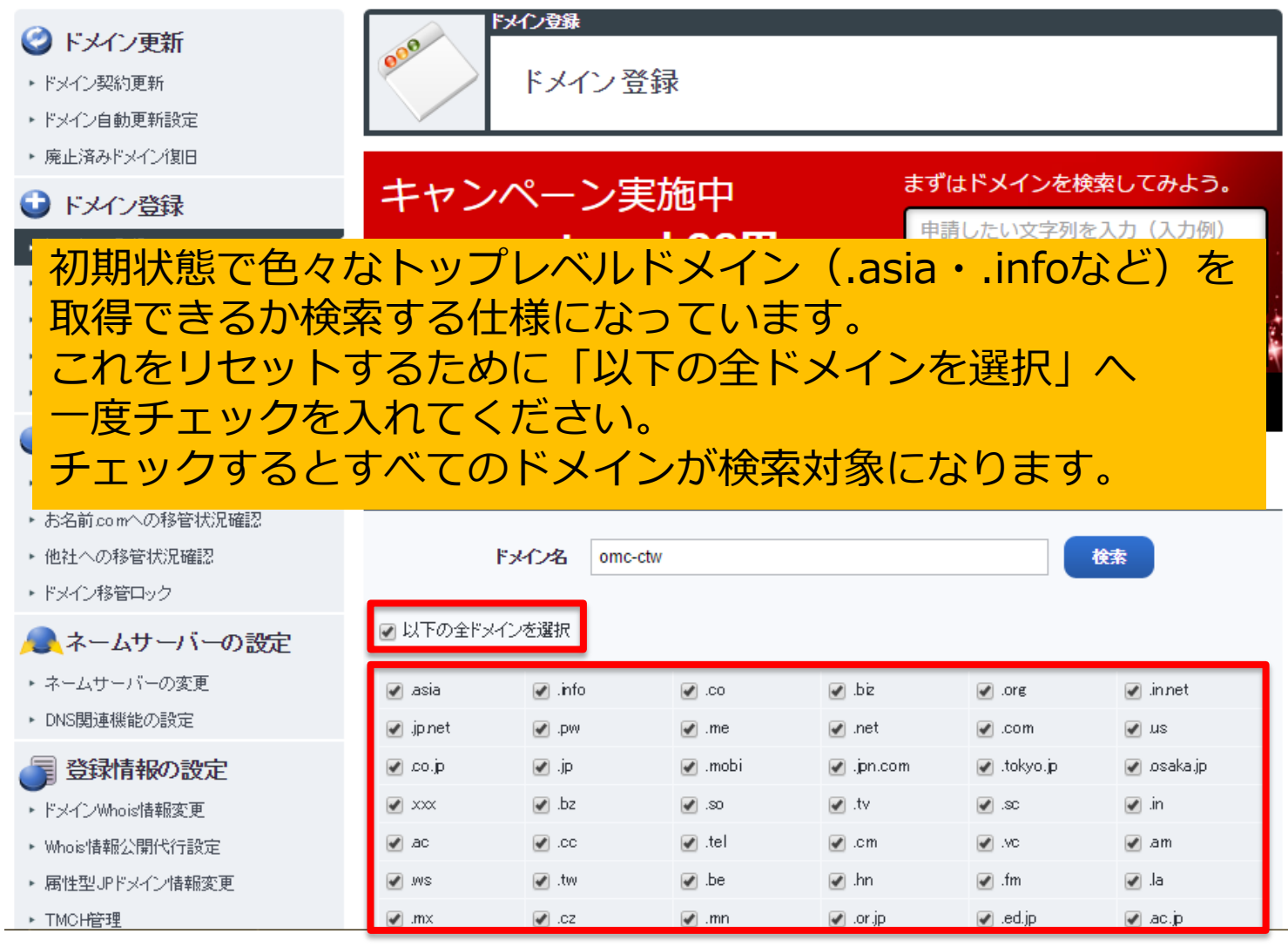

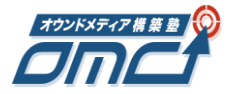

「以下の全ドメインを選択」のチェックを外す

### ○ドメイン 設定

▶ TMCH管理

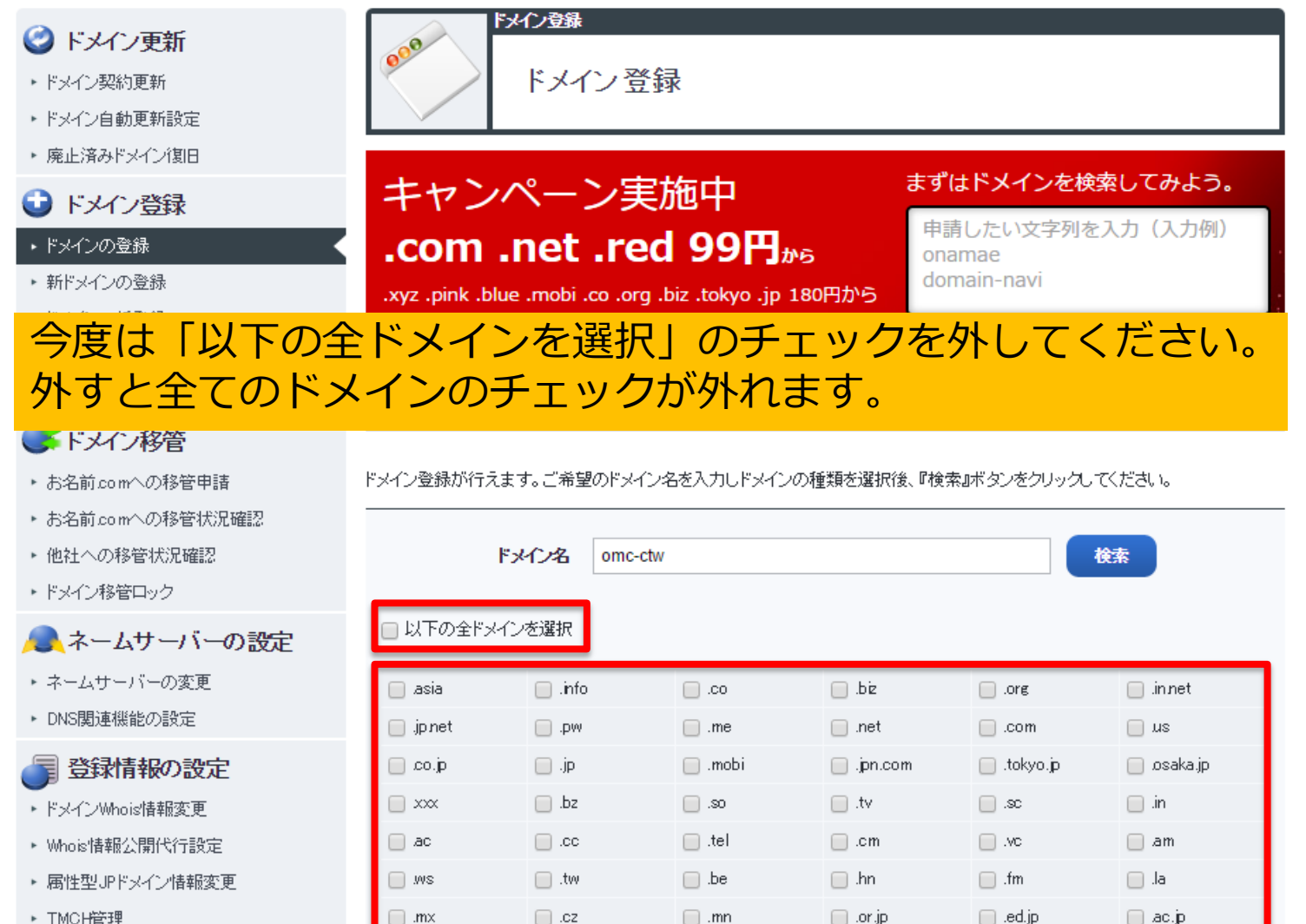

#### Copyright<sup>©</sup> Catch the Web Co.,Ltd.

or.jp

mx.

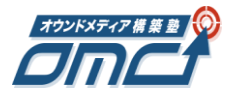

取得したいドメインにチェックを入れて検索

### ○ドメイン 設定

お名前comへの移管申請
 お名前comへの移管状況確認
 他社への移管状況確認
 ドメイン移管ロック

ネームサーバーの変更
 DNS関連機能の設定

ドメインWhois情報変更
 Whois情報公開代行設定
 属性型JPドメイン情報変更

▶ TMCH管理

登録情報の設定

💽 ネームサーバーの設定

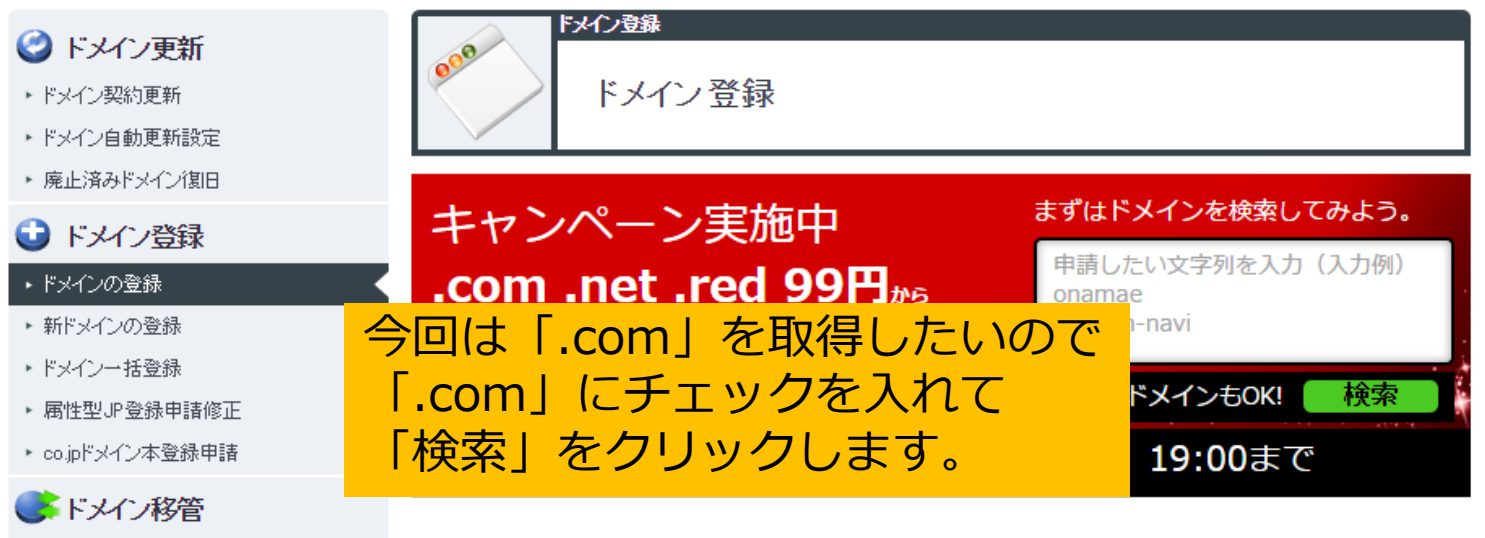

#### ドメイン登録が行えます。ご希望のドメイン名を入力しドメインの種類を選択後、『検索』ボタンをクリックしてください。

| <b>۲</b> ۶ | 化名      | omc-ctw |         |            |             | 検索          |
|------------|---------|---------|---------|------------|-------------|-------------|
| 🔲 以下の全ドメイン | を選択     |         |         |            | 1           |             |
| 📄 .asia    | 📄 .info |         | .co     | 🔲 .be      | .org        | 🔲 .in.net   |
| 📄 .jp.net  | .pw     |         | .me     | 🔲 .net     | 💽 .com      | ins 📃       |
| q.oa 📃     | jp      |         | 🔲 .mobi | 📄 .jpn.com | 📄 .tokyo.jp | 📄 .osaka.jp |
|            | .bz     |         | ce. 📃   | .tv        | .sc         | 🔲 .in       |
| 🔲 .ac      | .cc     |         | 🔲 .tel  | .cm        | .vc         | 🔲 am        |
| .ws        | .tw     |         | 🔲 .be   | 🔲 .hn      | 🔲 .fm       | 🔲 .la       |
| .mx        | .cz     |         | 🔲 .mn   | 📄 .or.jp   | 🦲 .ed.jp    | 🔲 .ac.jp    |

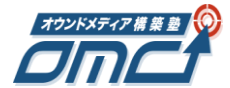

取得可能であることを確認してStep2へ

| ドメイン取るなら                    | ART 日本サービス<br>Art 日本サービス | 🕀 F×1                                 | ン登録             |                     |                        |                                | ログアウト 🌢                   |
|-----------------------------|--------------------------|---------------------------------------|-----------------|---------------------|------------------------|--------------------------------|---------------------------|
| or the Hu.<br>http://www.on | GOTT MGM<br>amae.com     | ● ● ● ● ● ● ● ● ● ● ● ● ● ● ● ● ● ● ● | ログイン            | 情報入力                | お支払い登録                 | ······<br>確認                   | ······〇))<br>完了           |
| Step <mark>1 ドメイン</mark>    | を選択 つ 🍠 🚽                |                                       |                 |                     | > <b>~</b>             | 選択されたドメイ                       | יצ ר_ווו∕                 |
| :索したドメイン名:                  | omc-ctw                  |                                       | 料金一覧            | すべて選択する ၊           | 2 🗸                    | omc-ctw.com                    | 〇解除                       |
| com                         |                          |                                       |                 |                     |                        |                                |                           |
| 解除                          |                          |                                       |                 |                     | St                     | ep <mark>2</mark> 登録画          | 面へ進む                      |
| 门登録可能 [×] 登録                | 澡済み [△] 可能性あり            | 9 🚯 ७ 🕼 २ ४३७ ४४७२ 🛛                  | ] メール通知 [日] バック | 7オーダー <b>[A]</b> オー |                        |                                | = <b>`</b> ₩              |
|                             |                          |                                       | co.jp7          | ほと、その他のドメ           | インも検索<br>([.cor<br>ドメイ | n/net/mobi/info/b<br>ン登録なお考えなら | iz】等の31個以上の<br>「セット割」が新然お |
| 他のドメインを検                    | 读索                       |                                       |                 |                     |                        | 得!<br>(詳しくはこ                   | 56)                       |
|                             |                          | 袀                                     | 数同時検索           | 全ドメイン格              | 鎍                      |                                |                           |
|                             | ーマ字、日本語どち                | ふでも検索できます。                            | 検               | 索                   |                        |                                |                           |
| 検索したいドメイ                    | (ンをチェック 🛛                | 全て選択                                  |                 |                     |                        |                                |                           |
| 🖌 com                       | 🗌 .net                   | ip                                    | jpn.com         | qi.co.jp            |                        |                                |                           |
| 📄 .info                     | .org                     | 🗌 biz                                 | .mobi           | 3000                |                        |                                |                           |
| me                          | 🗌 .bz                    | .asia                                 | 📄 .jp.net       | 📄 .tokyo.jp         |                        |                                |                           |
| 🗌 osaka.jp                  | .50                      | vt.                                   | .sc             | 🗌 .in               |                        |                                |                           |
| ac                          | 00.                      | o.com.co                              | net.co          | 🗌 nomeo             |                        |                                |                           |
| <b>DD</b>                   | au 🗌                     | 🔲 .tel                                | .cm             | JV.                 |                        |                                |                           |
| am                          | aw.                      | .tw                                   | be              | 🔲 Jin               |                        |                                |                           |
| fm                          | e. 🗌                     | mx                                    | .cz             | 🗌 .mn               |                        |                                |                           |
| 🔲 or.jp                     | ed.jp                    | 📄 .ac.jp                              | qi, ce. 🗌       | .com.so             |                        |                                |                           |

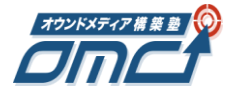

ドメインの取得ができない場合

| 検索したドメインの取得ができない場合は<br>画面のように「X」が表示されますので<br>「.com」ではなく「.net」を検索したり、<br>ドメイン名自体を変えて検索し直してください。 ② 登録画面~進む ③ 登録画面~進む ○ pなど、その他のドメインを検索 ● 他のドメインを検索 ● 他のドメインを検索 ● 他のドメインを検索 ● 他のドメインを検索 ● この net  ● jp : pncom ● com ● net  ● jp : pncom ● cop ● com ● net  ● jp : pncom ● cop ● com ● net  ● jp : pncom ● cop ● com ● net  ● jp : pncom ● cop ● com ● net  ● jp : pncom ● cop ● com ● net  ● jp : pncom ● cop ● com ● net  ● jp : pncom ● cop ● cop ● net  ● jp : pncom ● cop ● cop ● net  ● net </th <th>Step<mark>1</mark> ドメイ</th> <th>ンを選択 🏒 🚽</th> <th></th> <th></th> <th></th> <th>━━▶ ✔ 選択されたドメイン つЩ/</th>                                                                                                    | Step <mark>1</mark> ドメイ                                                 | ンを選択 🏒 🚽                                                                     |                                                                                  |                                                                              |                                                                                                    | ━━▶ ✔ 選択されたドメイン つЩ/                                         |
|----------------------------------------------------------------------------------------------------|-------------------------------------------------------------------------|------------------------------------------------------------------------------|----------------------------------------------------------------------------------|------------------------------------------------------------------------------|----------------------------------------------------------------------------------------------------|-------------------------------------------------------------|
| Woisi<br>[1] 変建可能 [x] 変。       ドメイン名自体を変えて検索し直してください。       登録画面へ進む         co.jpなど、その他のドメインも検索       co.jpなど、その他のドメインも検索         ● 他のドメインを検索       (conv/net/mobil/info/bic/get/get/get/get/get/get/get/get/get/get                                                                                                    | 検索したドメイン名                                                               | 。<br>検索した<br>画面のよ                                                            | ミドメインの<br>ように「X」                                                                 | D取得がで<br>が表示され                                                               | きない場合は<br>しますので<br>始索したり                                                                                                    | 選択されていません                                                   |
| Co.pなど、その他のドメインも検索                                                                                                    | [whois]<br>[□] 登録可能 [×]                                                 | ☆ ドメイン<br>☆                                                                  | ノ名自体を変                                                                           | 変えて検索                                                                        | し直してくだる                                                                                                    |                                                             |
| ●他のドメインを検索                                                                                                    | À                                                                       |                                                                              |                                                                                  | co.jp/                                                                       | こと、その他のドメインも検索                                                                                                    | ([.com/net/mobi/info/biz]等の31個以上の<br>ドメイン登録をお考えなら「セット割」が断然お |
| 推数同時検索     全ドメクン検索<br>□ーマ字、日本語どちらでも検索できます。     検索<br>検索したし、ドメインをチェック     全て選択      ✓ com     net     .jp     .jp.com     ✓.co.jp     info     org     bz     .mobi     xxx     .me     bz     .asia     .jp.net     tokyo.jp     osaka.jp     so     tv     .sc     .in     ac     .co     .comco     .cc     us     .tel     .cm     .vc     .n                                                                                                    | ■ 他のドメインを                                                               | を検索                                                                          |                                                                                  |                                                                              |                                                                                                    | 得!<br>(詳しくは <u>こちら</u> )                                    |
| □-マ字、日本語どちらでも検索できます。       検索         検索したいドメインをチェック       全て選択         ✓ com       .net       .jp       .jpn.com       ✓ co.jp         info       .ors       .biz       .mobi       .xox         me       .bz       .asia       .jpnet       .tokyo.jp         osaka.jp       .so       .tv       .sc       .in         ac       .co       .comco       .net.co       .nomco         .cc       .us       .tel       .cm       .vc         am       .ws       .tw       .be       .hn                                                                                                    |                                                                         |                                                                              |                                                                                  |                                                                              |                                                                                                    |                                                             |
| 検索したいドメインをチェック       全て選択            · com         · net         · net         · net         · ne         · bz         · asia         · jp net         · met         · bz         · asia         · jp net         · nobi         · xox         · net         · bz         · asia         · jp net         · info         · so         · tv         · sc         · in         · ac         · co         · us         · tel         · cm         · us         · tel         · cm         · us         · tel         · cm         · us         · tel         · cm         · us         · tel         · cm         · us         · tel         · cm         · us         · tel         · cm         · tel         · cm         · tel         · cm         · tel         · cm         · tel         · cm         · tel         · cm         · tel         · cm         · tel         · cm         · tel         · cm         · tel         · cm         · tel         · tel |                                                                         |                                                                              | \$                                                                               | 數同時検索                                                                        | 全ドメイン検索                                                                                                    |                                                             |
| Image: com.net.jp.jp.comImage: co.jp.info.org.biz.mobi.xxx.me.bz.asia.jp.net.tokyo.jp.osaka.jp.so.tv.sc.in.ac.co.nonco.nonco.nonco.cc.us.tel.cm.vc.am.ws.tw.be.nn                                                                                                    |                                                                         | ローマ字、日本語どち                                                                   | <b>ネ</b><br>らでも検索できます。                                                           | 其数同時検索<br>                                                                   | 全ドメイン検索                                                                                                    |                                                             |
| info.org.biz.mobi.xxxme.bz.asia.jpnet.tokyojposaka.jp.so.tv.sc.inac.co.comco.net.co.nomco.cc.us.tel.cm.vcam.ws.tw.be.nn                                                                                                    | 検索したいド                                                                  | ローマ字、日本語どち<br><b>メインをチェック</b> [                                              | *<br>らでも検索できます。<br>〕 <b>全て選択</b>                                                 | 复数同時検索<br>                                                                   | 全ドメイン検索                                                                                                    |                                                             |
| mebzasia.jpnet.tokyojposaka.jp.so.tv.sc.inac.co.comco.net.co.nomcocc.us.tel.cm.vcam.ws.tw.be.hn                                                                                                    | 検索したいド<br>✔ com                                                         | ローマ字、日本語どち<br>メインをチェック<br>」.net                                              | *<br>らでも検索できます。<br>〕 <b>全て選択</b><br>□ .jp                                        | 复数同時検索<br>板                                                                  | 全ドメイン検索<br>索<br>.co.jp                                                                                                    |                                                             |
| osaka.jp       .so       .tv       .sc       .in         ac       .co       .com.co       .net.co       .nom.co         cc       .us       .tel       .vc         am       .ws       .tw       .be       .nn                                                                                                    | 検索したいド<br>マ com<br>」 info                                               | ローマ字、日本語どち<br><b>ジインをチェック</b><br>net<br>ng                                   | *<br>らでも検索できます。<br>〕 <b>全て選択</b><br>〕 」」p<br>〕 」」biz                             | 复数同時検索<br>f f f f f f f f f f f f f f f f f f f                              | 全ドメイン検索<br>案<br>☑ .co.jp<br>□ .xxx                                                                                           |                                                             |
| ac       .co       .com.co       .nom.co         .cc       .us       .tel       .vc         .am       .ws       .tw       .be                                                                                                    | 検索したいド<br>マ com<br>」 info<br>」 me                                       | ローマ字、日本語どち<br>メインをチェック<br>net<br>org<br>bz                                   | *<br>らでも検索できます。<br>〕 <b>全て選択</b><br>〕 」」p<br>〕 」」biz<br>〕 _asia                  | 复数同時検索<br><br><br><br>                                                       | 全ドメイン検索<br>素<br>② .co.jp<br>○ .xxx<br>○ .tokyo.jp                                                                            |                                                             |
| .vc     .vc       .mam     .vc       .mam     .vc       .mam     .vc                                                                                                    | 検索したいド<br>↓ com ↓ info ↓ me ↓ osaka.jp                                  | ローマ字、日本語どち<br>メインをチェック<br>」.net<br>」.org<br>」.bz<br>.so                      | *<br>らでも検索できます。<br>〕 全て選択<br>〕 .jp<br>〕 .biz<br>〕 .asia<br>〕 .tv                 | 复数同時検索<br>● .jpn.com<br>● .mobi<br>● .jp net<br>● .sc                        | 全ドメイン検索<br>案<br>② .co.jp<br>○ .xxx<br>○ .tokyo.jp<br>○ .in                                                                   |                                                             |
| am .ws .tw be .hn                                                                                                    | 検索したいド<br>✓ com<br>jinfo<br>jme<br>osaka.jp<br>ac                       | ローマ字、日本語どち<br>メインをチェック<br>」.net<br>」.org<br>」.bz<br>                         | *<br>らでも検索できます。<br>・<br>・<br>・<br>・<br>・<br>・<br>・<br>・<br>・<br>・<br>・<br>・<br>・ | 复数同時検索<br>□_jpn.com<br>□_ipnet<br>□_sc<br>□_net.co                           | 全ドメイン検索<br>素<br>② .co.jp<br>○ .xxx<br>○ .tokyo.jp<br>○ .in<br>○ .nom.co                                                      |                                                             |
|                                                                                                    | 検索したいド<br>✓ com<br>」 info<br>」 me<br>□ osaka.jp<br>□ ac<br>□ cc         | ローマ字、日本語どち<br>メインをチェック<br>」.net<br>」.org<br>」.bz<br>.so<br>.co<br>.us        | *<br>らでも検索できます。<br>・<br>・<br>・<br>・<br>・<br>・<br>・<br>・<br>・<br>・<br>・<br>・<br>・ | 复数同時検索<br>☐ .jpn.com<br>☐ .mobi<br>☐ .jp net<br>☐ .sc<br>☐ .net.co<br>☐ .cm  | 全ドメイン検索<br>案<br>② .co.jp<br>③ .xox<br>④ .tokyo.jp<br>④ .in<br>◎ .nom.co<br>④ .vc                                             |                                                             |
| Im .mx .cz .mn                                                                                                    | 検索したいド<br>✓ com<br>」 info<br>」 me<br>□ osaka.jp<br>□ ac<br>□ cc<br>□ am | ローマ字、日本語どち<br>メインをチェック<br>」.net<br>」.org<br>」.bz<br>.so<br>.co<br>.us<br>.ws | *<br>- 5-でも検索できます。<br>jp<br>jp<br>biz<br>asia<br>tv<br>com.co<br>tel<br>tw       | 复数同時検索<br>↓jpn.com<br>↓.mobi<br>↓.jp net<br>↓.sc<br>↓.net.co<br>↓.cm<br>↓.be | 全ドメイン検索<br>菜<br>② .co.jp<br>○ .co.jp<br>○ .co.jp<br>○ .co.jp<br>○ .in<br>○ .tokyo.jp<br>○ .in<br>○ .nom.co<br>○ .vc<br>○ .hn |                                                             |

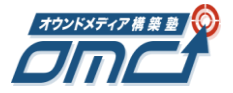

# 「次へ進む」をクリック

| ■ お申込みドメイン                                                        |                                   |
|-------------------------------------------------------------------|-----------------------------------|
| omc-ctw.com                                                       |                                   |
| ◎ 初めて利用します                                                        |                                   |
| ● お名前Ⅲを持っています                                                     |                                   |
| こんにちは! <mark>しました</mark> さん<br>【 6877932 】でログイン中 [ <u>ログアウト</u> ] | <u>お名前D</u> 、 <u>パスワード</u> をお忘れの方 |

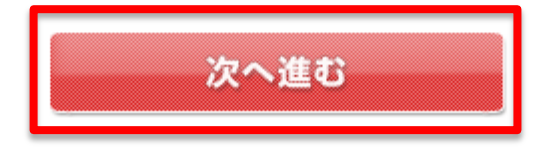

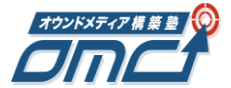

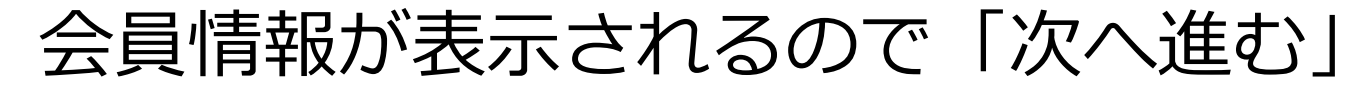

| 都道府県       | 神奈川県               |
|------------|--------------------|
| 都道府県(ローマ字) | Kanagawa           |
| 市区         | 藤沢市                |
| 市区(ローマ字)   | Fujisawa-shi       |
| 町村番地       | 湘南台                |
| 町村番地(ローマ字) | Shonandai          |
| 建物名等       | フォーレ湘南台5F          |
| 建物名等(ローマ字) | Faure Shonandai 5F |
|            |                    |
| 電話番号       | 0466-21-8884       |
| 携帯番号       |                    |
| FAX番号      |                    |
| 連絡先メールアドレス |                    |

#### ■ Whois情報こついて

ドメイン登録時には「登録者情報」「管理担当者情報」「経理担当者情報」「技術担当者情報(ドメイン登録時にはGMOインターネット株式会 社の情報)」(汎用JPの場合は、加えて「公開連絡窓口情報」)と呼ばれるWhois情報が必要になります。 Whois情報を公開したくない場合は、次の画面にてWhois情報公開代行サービス(新規登録無料キャンペーン中)をお申込みください。 Whois情報公開代行とは

各情報には会員情報がコピーされます。別途設定をご希望の場合はこちらからご入力ください。

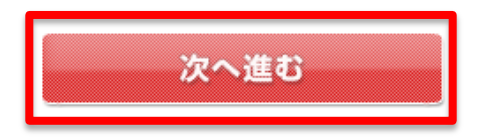

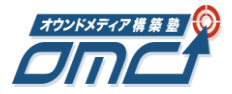

「Whois情報公開代行」にチェックを入れる

### お支払い情報入力

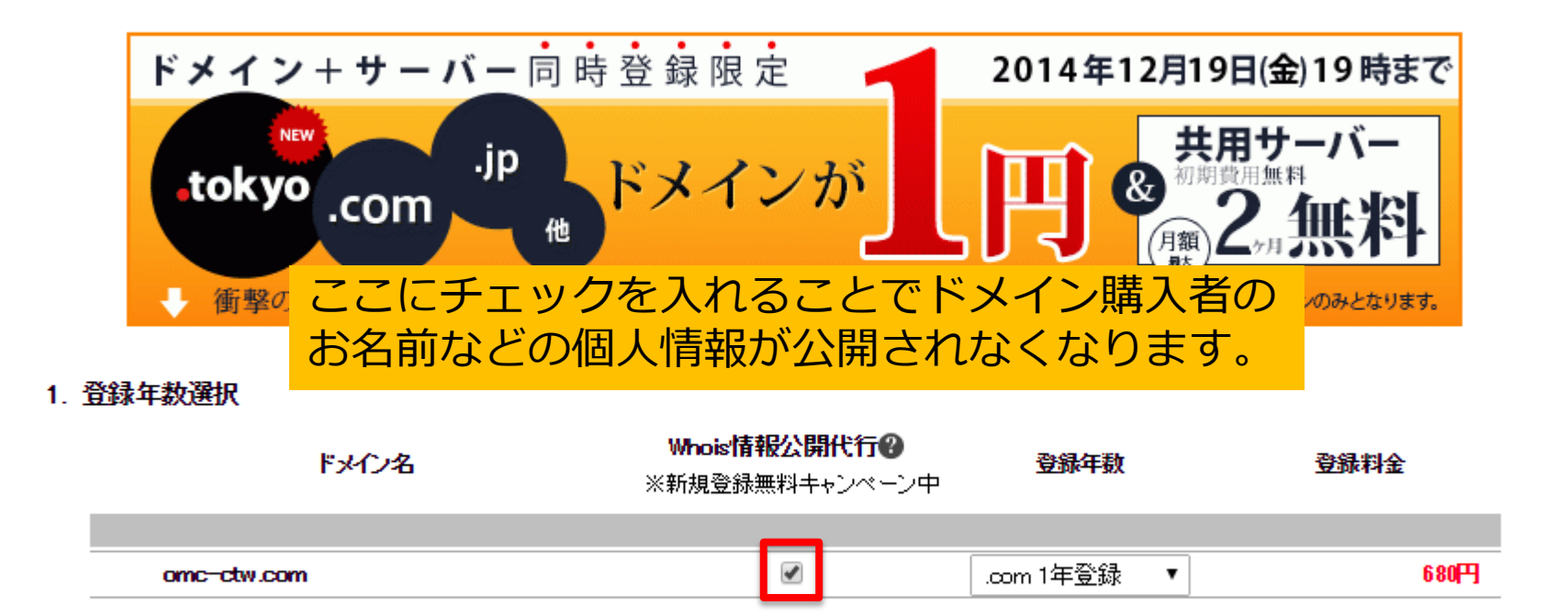

2. サーバー選択

サーバーの選択について

1. 登録年数選択

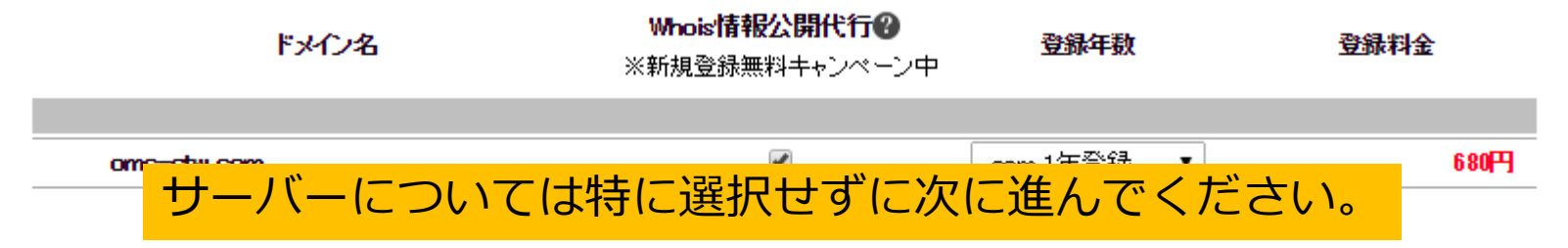

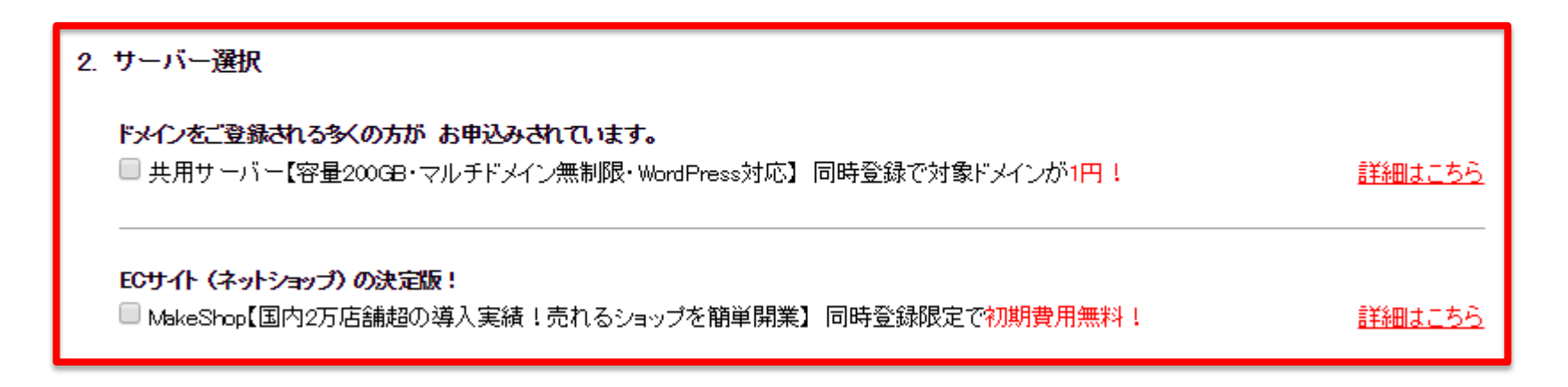

#### 3. お支払い情報入力

◉ クレジットカード

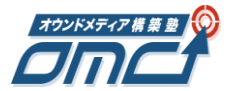

# お支払情報を選択して確認画面へ進む

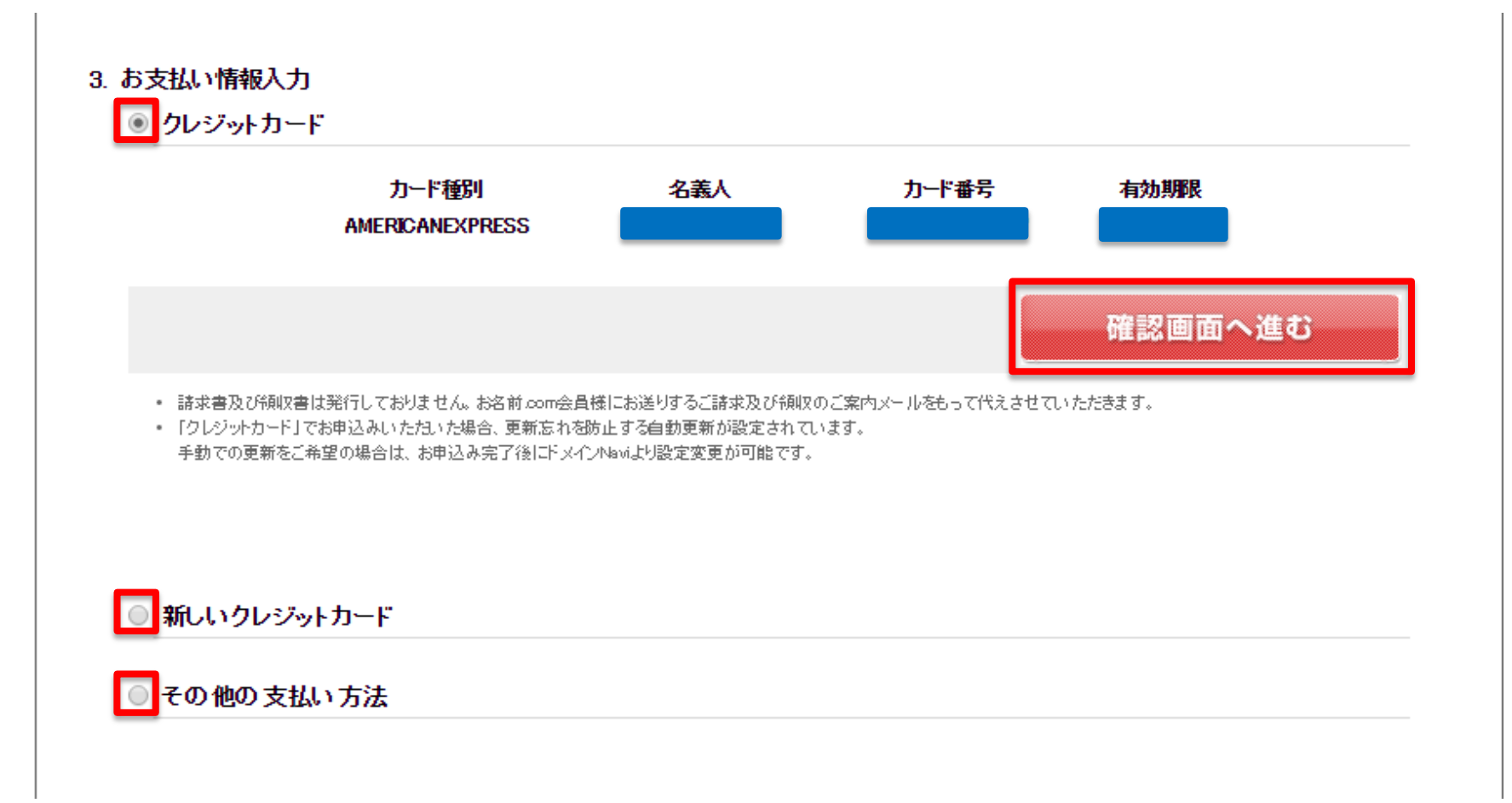

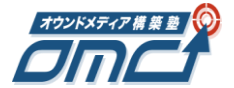

| メイン取るなら <del>公式日日リービス</del><br>Luge                                                    | 🕀 KX1                  | (ン登録          |      | こんにちは、            | 513でム [6877932]でL<br>ログア                |                              |
|----------------------------------------------------------------------------------------|------------------------|---------------|------|-------------------|-----------------------------------------|------------------------------|
| 的名叫。Com<br>http://www.onamae.com                                                       | ドメイン選択                 | ログイン          | 情報入力 | お支払い登録            | <b>○</b> →<br>確認                        | 〇<br>完了                      |
| 対象ドメイン                                                                                 |                        |               |      |                   |                                         |                              |
|                                                                                        |                        |               | I    | 詳細                |                                         | 金額                           |
| omc-ctw.com                                                                            |                        |               |      |                   |                                         |                              |
| ドメイン登録                                                                                 |                        |               |      | 1年                | <b>680円</b> (税)                         | 达734円)                       |
| Whois情報公開代行                                                                            |                        |               |      | 1年                | 四円の                                     | 脱込0円)                        |
|                                                                                        |                        |               |      |                   |                                         |                              |
|                                                                                        |                        |               |      | 複数同時割引            | (1申請につき) 100                            | )% OFF                       |
| 自動更新<br>※更新料金はご登録のクレジットカードに。                                                           | ご請求いたします               |               |      | 複数同時割引            | (1申請につき) 100<br>更新時に別途。                 | )% OFF<br>ご請求                |
| 自動更新<br>※更新料金はご登録のクレジォカードに。<br>お支払い合計金額                                                | ご請求いたします               |               |      | 複数同時割引<br>        | (1申請につぎ) 100<br>更新時に別途<br>税込            | 》第 OFF<br>ご請求<br><b>734円</b> |
| 自動更新<br>※更新料金はご登録のクレジッナカードにさ<br>お支払い合計金額<br>お支払い方法                                     | ご請求いたします               |               |      | 複数同時割引<br>-<br>お3 | (1申請につき) 100<br>更新時に別途<br>税込<br>ち払い方法修正 | ₩ OFF<br>ご請求<br><b>734円</b>  |
| 自動更新<br>※更新料金はご登録のクレジッナカードにお<br><b>お支払い合計金額</b><br>あ支払い方法                              | ご請求いたします<br>AMERICANEX | PRESS         |      | 複数同時割引<br>-<br>お3 | (1申請につき) 100<br>更新時に別途<br>税込<br>友払い方法修正 | ₩ OFF<br>ご請求<br><b>734円</b>  |
| 自動更新<br>※更新料金はご登録のクレジ <del>ッカッドに、</del><br><b>お支払い合計金額</b><br>あ支払い方法<br>カード種別<br>カード番号 | ご請求いたします<br>AMERICANEX | PRESS         |      | 複数同時割引<br>-<br>お3 | (1申請につき) 100<br>更新時に別途<br>税込<br>ち払い方法修正 | ₩ OFF<br>ご請求<br><b>734円</b>  |
| 自動更新<br>※更新料金はご登録のクレジットカードにご<br>あ支払い合計金額<br>あ支払い方法<br>カード種別<br>カード番号<br>カード名義人         | ご請求いたします<br>AMERICANEX | PRESS<br>1047 |      | 複数同時割引<br>-<br>お3 | (1申請につき) 100<br>更新時に別途<br>税込<br>な払い方法修正 | ₩ OFF<br>ご請求<br><b>.734円</b> |

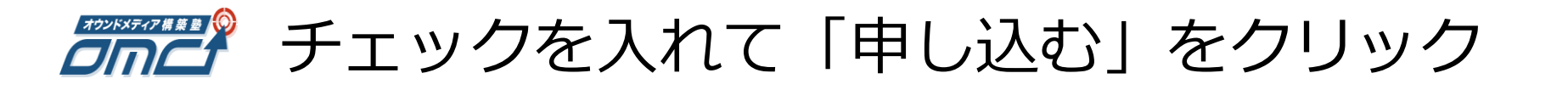

#### ■ 規約確認

| <sup>私はお前。</sup> 最後に確認画面が表示されますので確認して<br>Fx12登録料 規約同意にチェックを入れて申し込みます。  |  |
|------------------------------------------------------------------------|--|
| 私は個人情報保護の取り組みについての利用目的に同意し、ドメイン名の申請をします。                               |  |
| お名前.com レンタルサーバーを申し込む場合、 <mark>お名前.com レンタルサーバーサービス会員規約</mark> に同意します。 |  |
| ✓ 上記に同意し、上記内容を申請します。                                                   |  |
| 申し込む                                                                   |  |
|                                                                        |  |

- お申込みされたドメイン名の変更、キャンセルはできないため、返金はいたしかねます。今一度お申込みいたたゲメイン名の文字列をご確認くたさい。
- ドメイン取得を必ず保障するものではございません。下記件名のメールをもって登録完了のご案内とさせていただいております。
   件名: 【お名前.com】ドメイン登録,完了通知
- ボタンを数回押されますと二重課金される恐れがあります。
- ボタンを押したのち、ごくまれに完了ページが表示されない場合があります。その場合は大変お手数ですが、申請ドメイン名とご連絡先を添えて<u>お問い合わせフォーム</u>よりお問 い合わせください。
- 「クレジットカードでのお支払い」を選択のうえお申込みいただいた場合、更新忘れを防止する自動更新が設定されています。
   手動での更新をご希望の場合は、お申込み完了後にドメインNavidと設定変更が可能です。
   なお、∞ipドメインの仮登録の場合、自動更新の設定は適応されないためご注意ください。

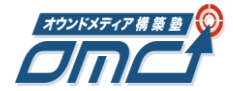

# ドメイン申し込み処理中画面

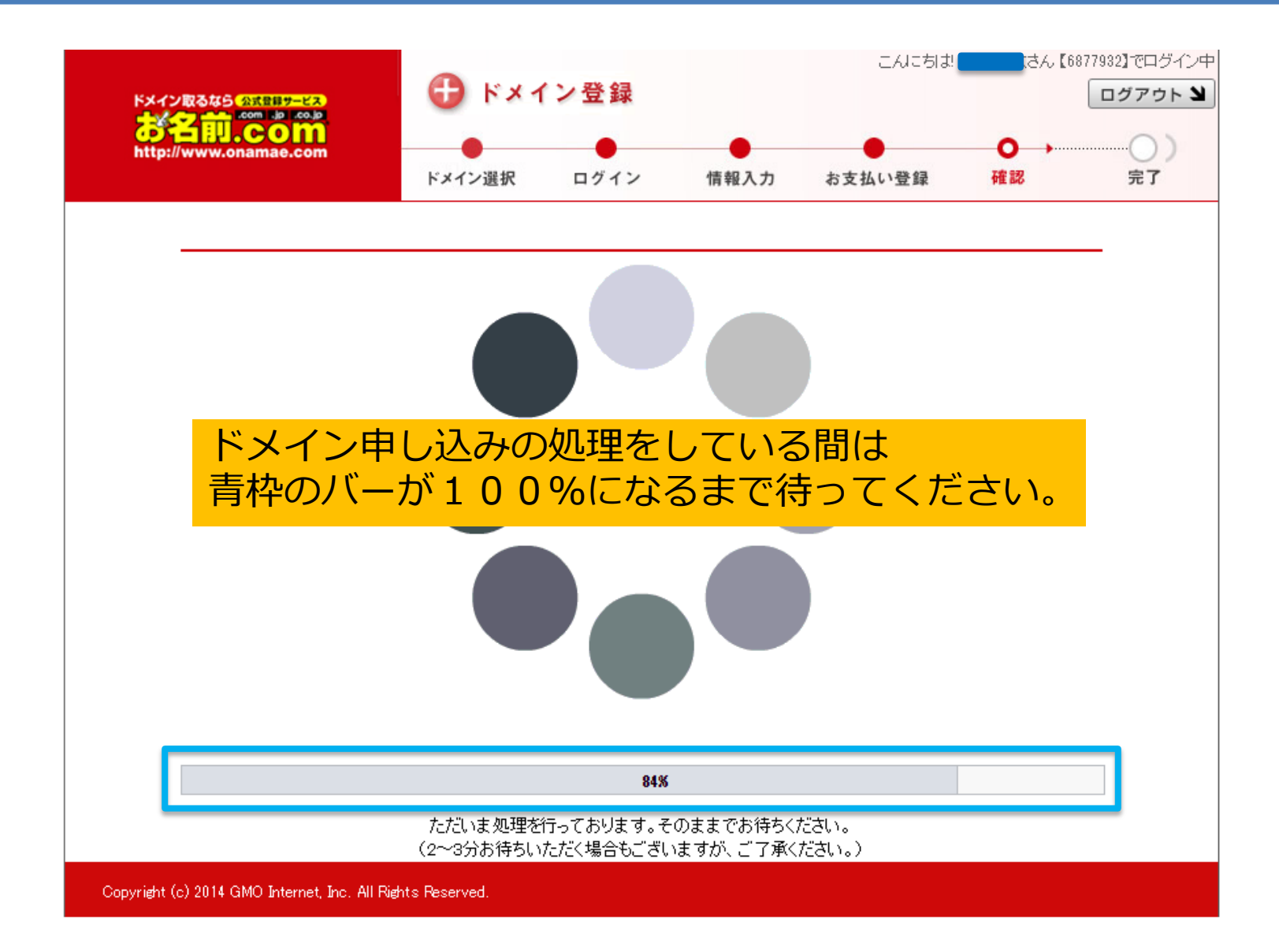

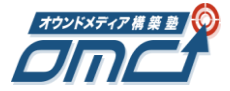

# 申し込み完了画面が表示される

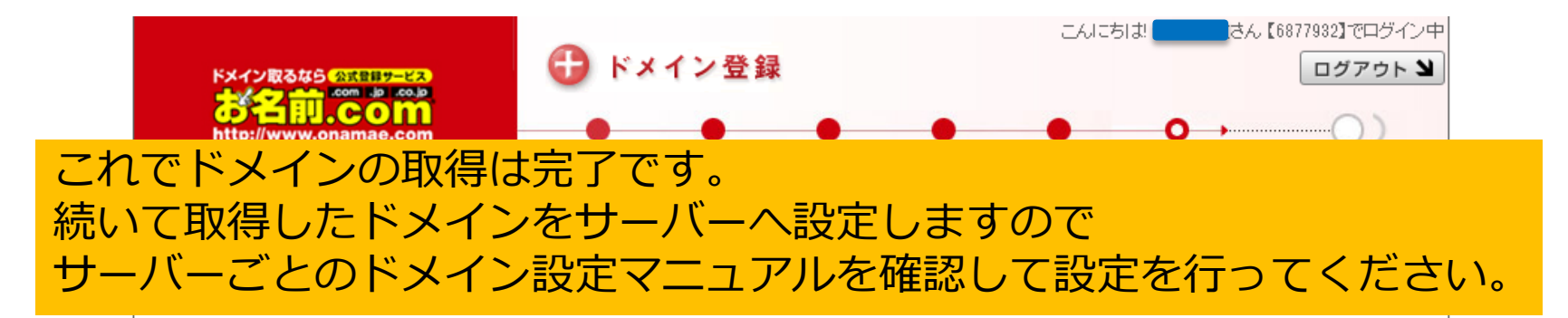

#### お申込みありがとうございます。

■ 申請状況

| ドメイン        | 明細                                      |    | 状態 | 金額            |
|-------------|-----------------------------------------|----|----|---------------|
| omc-ctw.com | ドメイン登録                                  | 1年 | 完了 | 680円 (税込734円) |
| ome-ctw.com | Whois情報公開代行                             | 1年 | 完了 | 0円(税込0円)      |
| ome-etw.com | 自動更新<br>※更新料金はご登録のクレジットカードにご諸求<br>いたします | _  | 完了 | 更新時に別途ご請求     |
| 支払い金額       |                                         |    |    | 税込734円        |

#### ■ドメイン登録の確認

ドメインが登録されていることを確認するには以下の方法があります。

• メールでの確認

ドメイン登録完了後、お名前.com会員情報にご登録のメールアドレス宛に [お名前.com]ドメイン登録 完了通知 が送信されます。 ご登録いただいたドメインが記載されていることをご確認ください。

・ドメインNaviffメイン管理ツール)